## Anzeige der zu arbeitenden Stationen im DX Cluster Fenster von Ham Office

- 1. DX Alarm wählen
- 2. Setup wählen
- 3. Suchbegriffe wählen
- 4. In einer freien Zeile (mein Beispiel Zeile 20) die Datei **KOMI.CSV über kopieren, einfügen** unverändert einfügen
- 5. Mi OK bestätigen
- 6. Die Frage (Mit geänderten Einstellungen neu verbinden) mit JA bestätigen
- 7. Der Spot sieht dann so aus
- 8. Alarmart wählen CW oder Stimme.

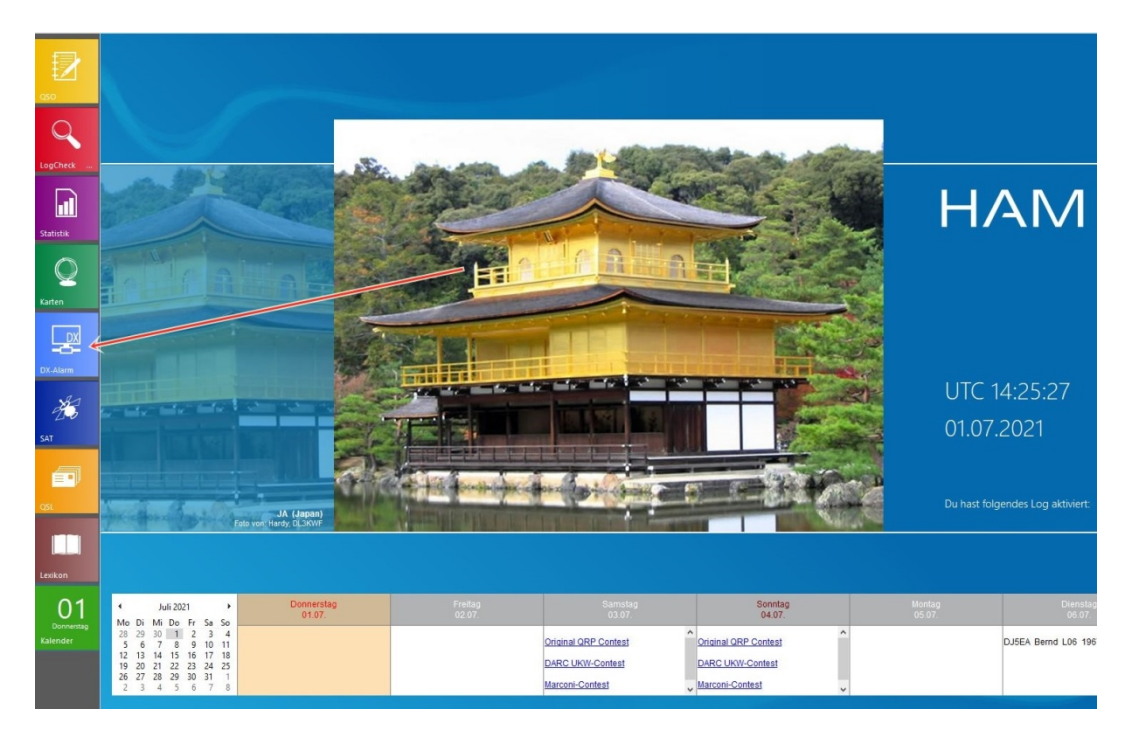

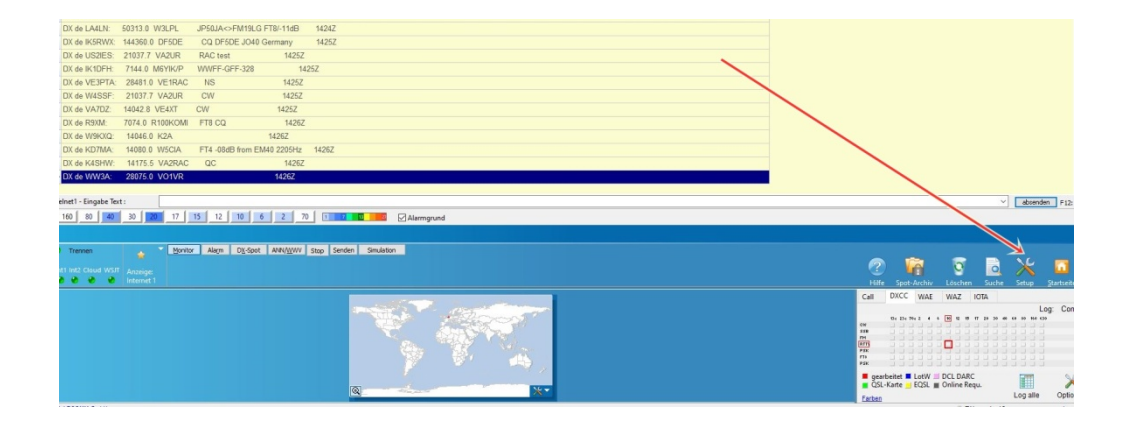

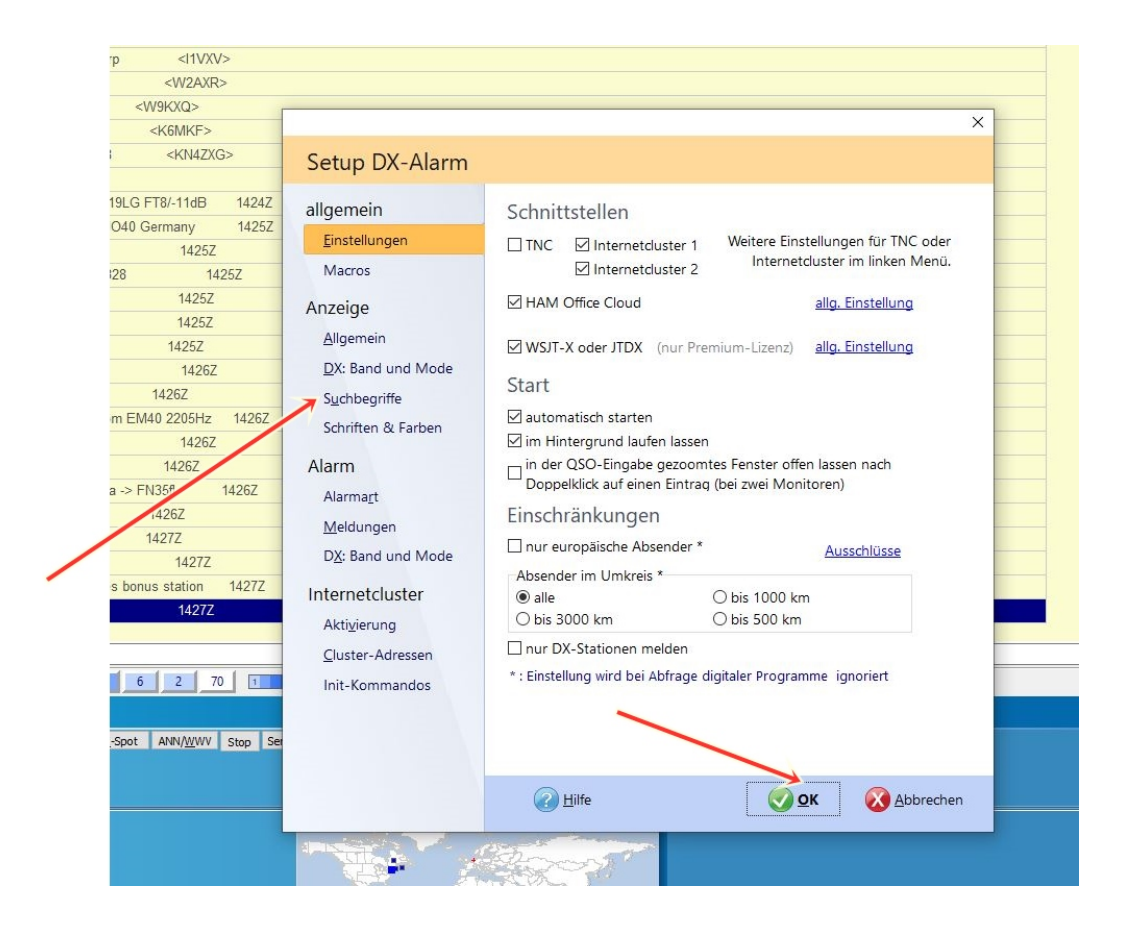

| 1426Z                                                                                          | allgemein<br>Einstellungen<br>Macros                                                                                                    | Übernahme von Meldungen<br>Das Programm durchsucht alle eingehenden Informationen nach den<br>hier eingegebenen Suchbegriffen und stellt diese im Alarmfenster und<br>mit akustischem Alarm da.                                                                                                    |                                                                                                    |  |  |  |
|------------------------------------------------------------------------------------------------|----------------------------------------------------------------------------------------------------|----------------------------------------------------------------------------------------------------|----------------------------------------------------------------------------------------------------|--|--|--|
| 4262<br>1427Z<br>1427Z<br>1427Z<br>1427Z<br>1427Z<br>1427Z<br>1427Z<br>1427Z<br>1427Z<br>1427Z | Anzeige<br>Allgemein<br>DX: Band und Mode<br>Suchbegriffe<br>Schriften & Farben<br>Larrm<br>Alarmart<br>Meldungen<br>DX: Band und Mode<br>Internetcluster<br>Aktivierung<br>Cluster-Adressen<br>Init-Kommandos | Image: Construction of the image in the image in the image i | nnen)<br>nr gesamter ivieldung<br>in gesamter Meldung<br>in gesamter Meldung<br>in gesamter Meldung<br>in gesamter Meldung<br>in gesamter Meldung<br>in gesamter Meldung<br>in gesamter Meldung<br>in gesamter Meldung<br>wenn Zeile<br>wenn Zeile<br>wenn Zeile<br>wenn Zeile<br>wenn Zeile<br>wenn Zeile<br>wenn Zeile |  |  |  |

|               | 2      | Name/Q           | TH in Log ein      | setzer         | 1      |    | Bilbao Toulouse                        | Torin<br>Marseille | Genova Anco   | na    |
|---------------|--------|------------------|--------------------|----------------|--------|----|----------------------------------------|--------------------|---------------|-------|
| HAM zu HA     | M      | Alt+F8<br>BNetzA | - 🔀                | Web-<br>Option | en     |    |                                        | a Finstel          | lungen 🗗 Zoom |       |
|               | DX C   | Cluster          |                    |                |        |    |                                        |                    |               | X     |
| ^             |        | Call             | QRG kHz            | DXCC           | Beam   | @  | Bemerkung                              | UTC                | DX de         | ^     |
| wdh DB8AH Hei | ► 12   | EA8DO            | 50110.0            | EA8            | 222,7  | L  |                                        | 14:42              | W1OW -FN43    |       |
| wdh DB8AH Hei | L2     | VA2RAC           | 21225.0            | VE             | 303,6  | L  |                                        | 14:57              | KA1SYG -FN43  |       |
| wdh DB8AH Hei | 2      | K2K              | 14315.0            | к              | 295,1  | L  |                                        | 14:43              | KF4JDR -EM74  |       |
| wdh DB8AH Hei | 2      | EG4RCH           | 14198.0            | EA             | 216,1  |    | SES. XV ANIVERSARIO RCH                | 14:44              | EA5ITV -IM99  |       |
| wdh DB8AH Hei | 2      | VE1RAC           | 28481.0            | VE             | 294,4  | L  | CCC VE1*                               | 14:44              | VA3HDL -EN79  |       |
| wdh DB8AH Hei | 2      | VY2DS            | 21259.8            | VE             | 292,0  |    | RAC                                    | 14:59              | KA1SYG -FN43  |       |
| wdh DB8AH Hei | 2      | MODXT/P          | 7155.0             | G              | 283,7  |    | GFF-0008                               | 14:45              | F5FL -JN16    |       |
| wdh DB8AH Hei | 2      | RAOLMO           | 14145.0            | RA-A           | : 36,3 | L  | TNX                                    | 14:45              | RA4PBE -LO55  |       |
| wdh DB8AH Hei | 2      | K2F              | 28390.0            | к              | 295.1  |    | Nice EU opening, too USB               | 14:46              | WX3B - FN00   |       |
| wdh DB8AH Hei | 2      | K2M              | 14283.0            | к              | 295.1  | 1  | ······································ | 14:46              | W2ASD -EN22   | - 1   |
| wdh DB8AH Hei |        | NEW!             | 14205.0            | K              | 233,1  | -  |                                        | 14.40              | WERDD THEE    |       |
| wdh DB8AH Hei | <      |                  |                    |                |        |    |                                        |                    |               | ~     |
| wdh DB8AH Hei | 160    | 80 40            | 30 20              | 17             | 15     | 1: | 2 10 6 2 70                            | 1 7                |               |       |
| wdh DB8AH Hei |        |                  |                    |                |        |    |                                        | _                  |               |       |
| wdh DB8AH Hei | 🕑 т    | Frennen          | Liste <sup>.</sup> | St             | op     |    | Top-Alarn                              | 💼 Sta              | atistik 🥜 Ci  | md    |
| wdh DB8AH Hei | Int1 I | nt2 Cloud WSJT   | DX-Spots           |                | and    |    | 1 öschen                               | 900                | etup 📰 70     | oom   |
| wdb DB8AH Hei |        |                  | ALCONDUCTION OF A  |                | arm-(  |    | e coscileir                            | <b>^</b> 3         |               | -soll |

| 1445Z                             |                                                                                               |                                                                                                    |
|-----------------------------------|-----------------------------------------------------------------------------------------------|----------------------------------------------------------------------------------------------------|
| :                                 |                                                                                               | ×                                                                                                    |
| 1445Z<br>45Z                      | Setup DX-Alarm                                                                                |                                                                                                    |
| z<br>1446Z<br>1446Z<br>46Z        | allgemein<br><u>E</u> instellungen<br>Macros<br>Anzeige                                       | Alarmart<br>akustischer Alarm<br>O keiner  © CW O Stimme                                                                                                    |
| 1446Z                             | <u>A</u> llgemein<br><u>D</u> X: Band und Mode<br>S <u>u</u> chbegriffe<br>Schriften & Farben | akustischer Alarm nur bei: Suchbegriff ~<br>Wird kein akustischer Alarm ausgewählt, so erfolgt die Anzeige<br>des Alarms durch eine besondere Farbgebung der<br>Clustermeldung. |
| TN 1447Z<br>1447Z<br>1447Z<br>47Z | Alarm<br>Alarma <u>r</u> t<br><u>M</u> eldungen<br>DX: Band und Mode                          |                                                                                                    |